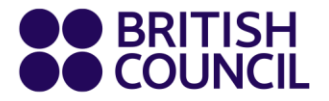

Please follow the steps below to have your IELTS scores sent to your chosen universities/institutions.

#### <u>Step 1</u>

Login to your test taker portal from this link - https://ieltsregistration.britishcouncil.org/ttp

## <u>Step 2</u>

Once you login please go the 'Your results & tests' tab

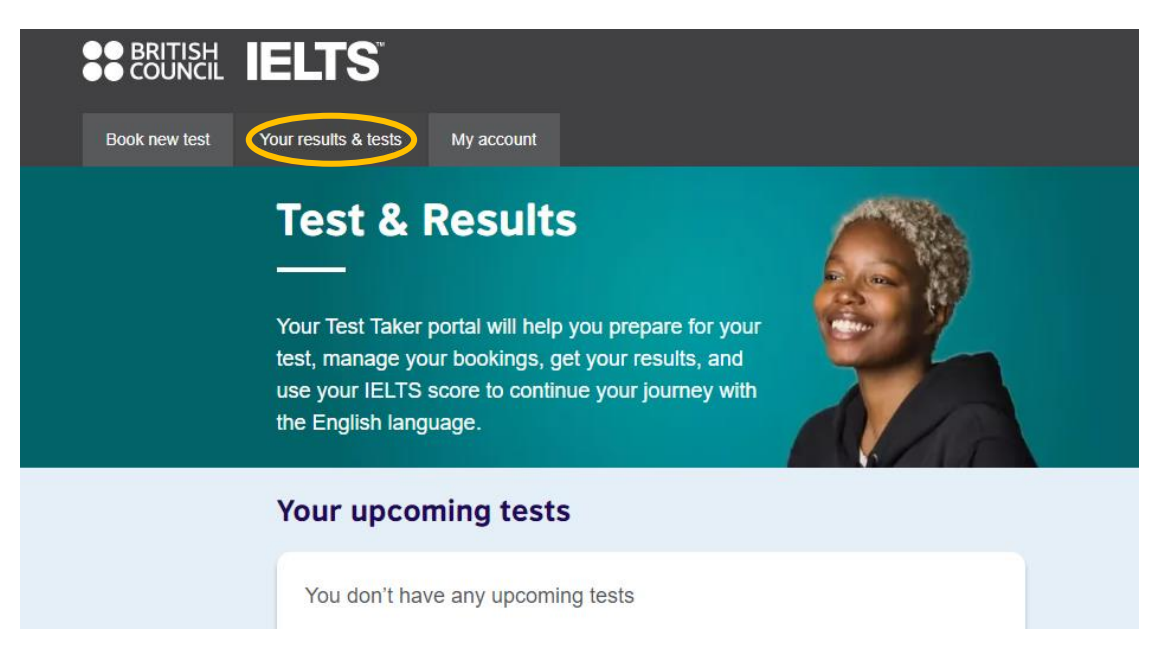

## <u>Step 3</u>

Please click on the 'See Full result' button under your results

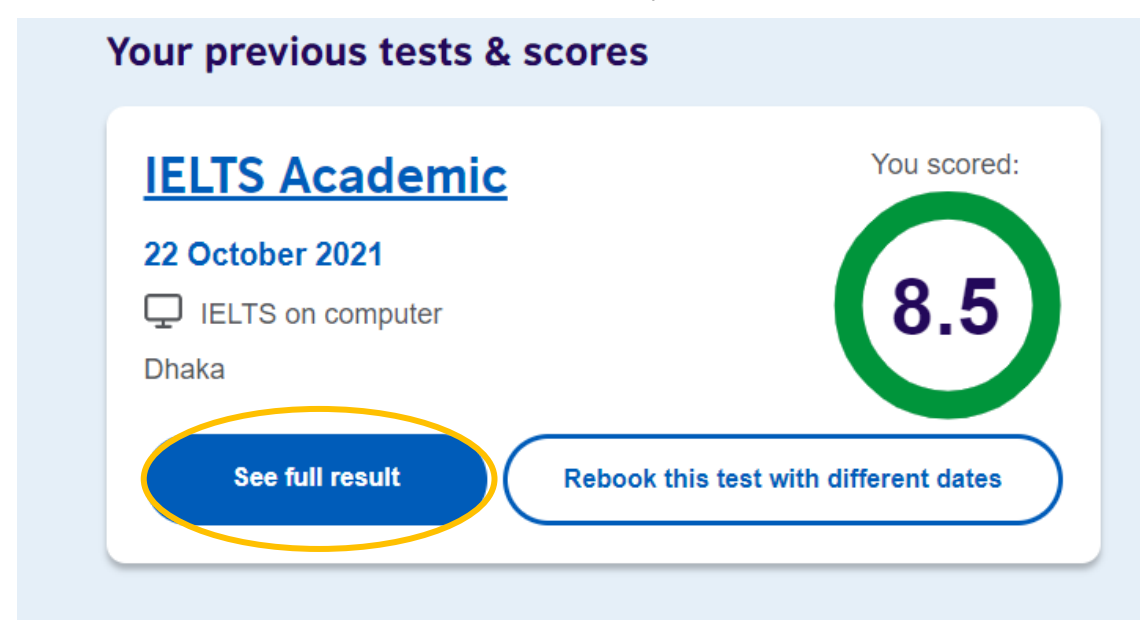

### <u>Step 4</u>

Click on the 'Add new organisations' link.

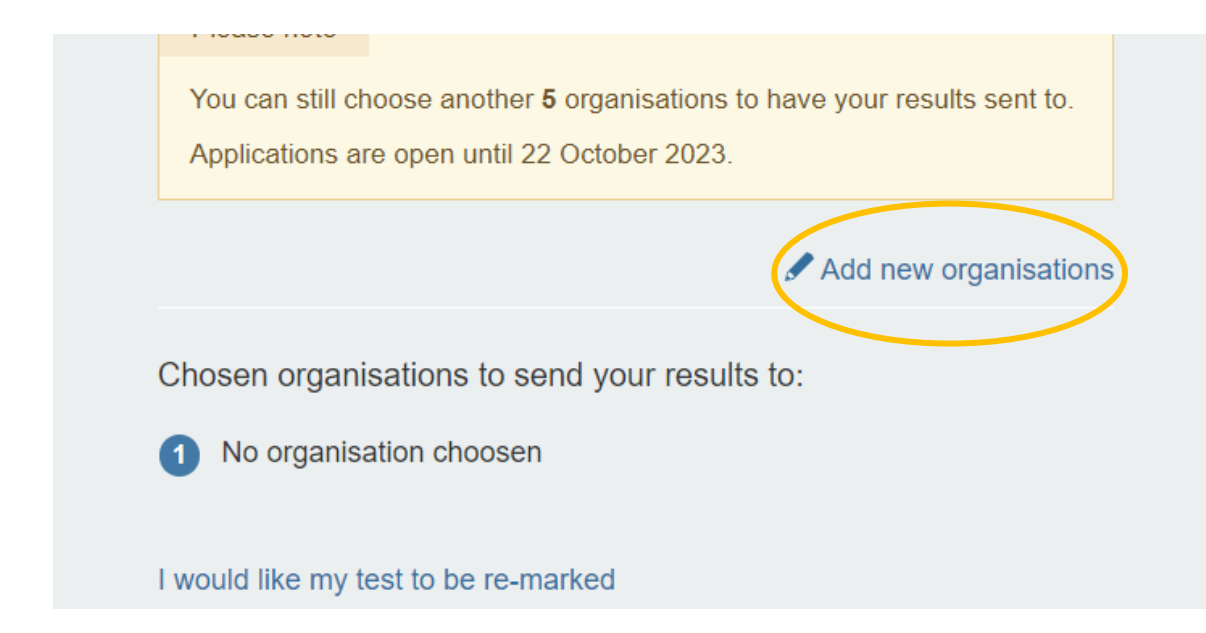

## <u>Step 5</u>

Select the country from the dropdown menu under 'Choose a country/territory:'

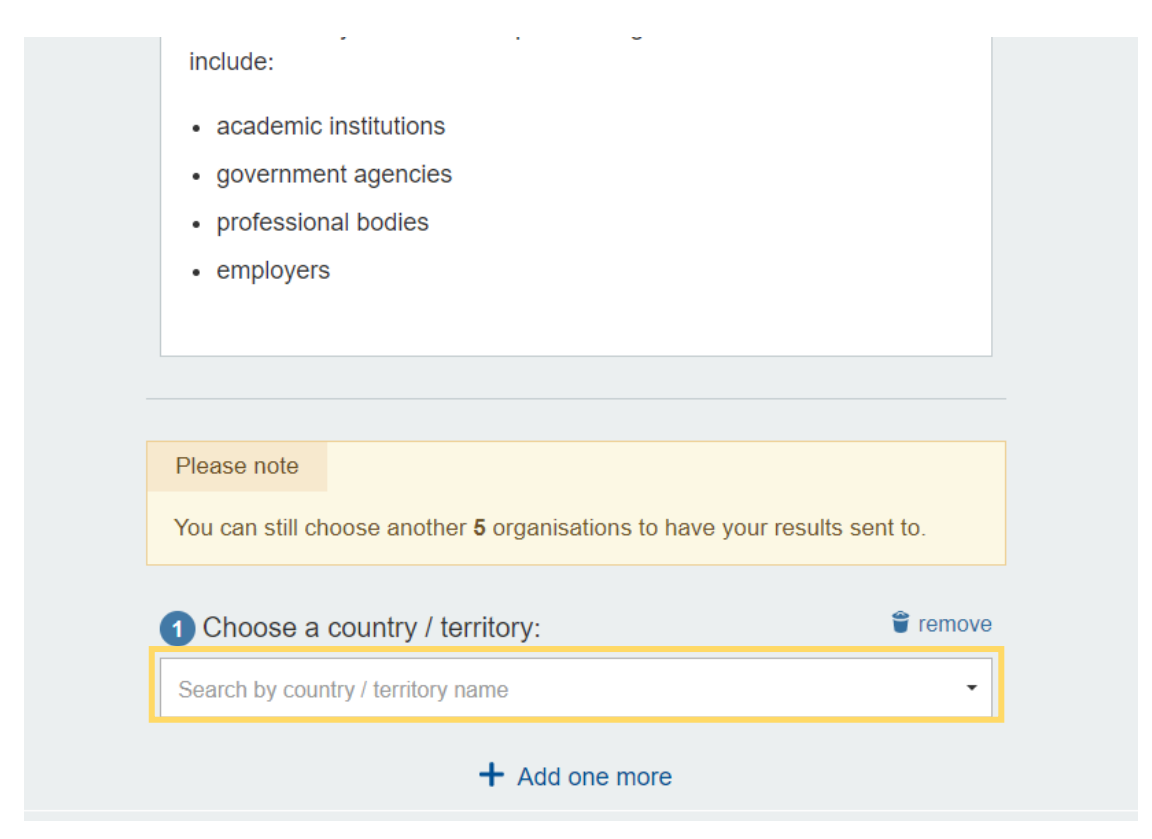

# <u>Step 6</u>

Once you select the country you will need to select the name of the university/institute under the 'Choose organisation:' dropdown menu. Please fill in the other details and click on the 'Save' button on the same page.

| Please note<br>You can still choose another <b>5</b> organisations to                                             | o have your results sent to. |
|----------------------------------------------------------------------------------------------------|------------------------------|
| Choose a country / territory:                                                                                     | 🛱 remov                      |
| Canada                                                                                                    | •                            |
| hoose organisation:                                                                                               | + add a new organisatior     |
|                                                                                                    |                              |
| University of British Columbia - Dept. of Civil Eng                                                               | ineering •                   |
| University of British Columbia - Dept. of Civil Eng<br>Jame of Person/Department:                                 | ineering •                   |
| University of British Columbia - Dept. of Civil Eng<br>Name of Person/Department:<br>File/case number (if known): | ineering •                   |
| University of British Columbia - Dept. of Civil Eng<br>Name of Person/Department:<br>File/case number (if known): | ineering •                   |
| University of British Columbia - Dept. of Civil Eng<br>Name of Person/Department:<br>File/case number (if known): | re                           |

After we process your request your chosen university will be able to view your result by logging into the <u>IELTS Test Report Form (TRF) Verification Service.</u>

Please note: It usually takes us about 10 working days to process your request.